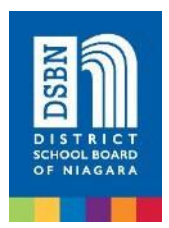

## For international students <u>NEW</u> to the DSBN for academic study

You are welcome to begin the online registration process before you arrive in Canada. To start, you **must have a** confirmed living address in the Niagara Region which will be used to determine your school placement. This address should not change in September/February.

To register online, you will sign up for a DSBN Parent/Guardian account in our secure Aspen Student Information System. (This online registration account is separate from the TrueNorth account used for online application.)

# The online DSBN Parent/Guardian account is meant to be created by a Parent/Guardian and cannot be registered under the name of an agent. A valid e-mail address is required to verify your identity when requesting an account.

Please follow the instructions below for online registration. We recommend using a home computer (not a tablet or phone) and opening the link with a Chrome or Edge browser.

## 1. Create your Account

- Go to Aspen: <u>https://dsbn.myontarioedu.ca/aspen/logon.do</u>
- Under the Login ID bar, click 'Request an account'
- Then, choose 'I am a parent/guardian registering my child online'
- In the bottom corner, click 'Next Step'
- Fill in your information (your name & phone number), and then click 'Next Step'
- Fill in your Account Information (email, password, security question), and then click 'Create My Account'

## 2. Verify your Account

- After you've created your account, click 'Close'
- Check your email that you used to create the account, click 'Click here' to activate your new account

## 3. Log In to Complete your Registration Form

- Once your account is activated, go back to: <u>https://dsbn.myontarioedu.ca/aspen/logon.do</u>
- Enter your Login ID and password, then click 'Log On'
- On the right-hand side, click '+ Initiate'
- Follow the instructions on the screen to enter your information in each tab. Be sure to select the correct school year.
- Make sure you upload all the required documents that are listed on the next page

For detailed instructions with pictures, please refer to pages 3-7.

## On the next page, you will find a **checklist of documents that must be uploaded** during the online registration process.

Once you have **uploaded all the required documents** (except for the Study Permit and arrival date stamp, which will be obtained at the airport upon arrival), you can **submit your online registration**.

Please **inform our office** by emailing <u>international@dsbn.org</u> as soon as you have submitted your online registration.

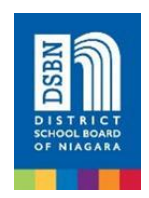

## The following required documents **must be uploaded** to complete your online registration:

- **Proof of the student's living/homestay address** in the Niagara Region. Acceptable documents include:
  - Homestay agreement/contract
  - Lease agreement, for example, a parent will be accompanying a student and rent a place to live
  - If the student lives with a relative/family friend, the local connection can write a simple note indicating that the student will be staying with them at what address, and then provide a bill (utility, property tax, land phone, internet, etc..) showing the local connection's name and address
- □ Student's **passport ID page**
- □ Student's passport visa page or eTA
- □ Student's Birth Certificate or Birth Registration showing the parents' names
- □ Notarized Custodianship Declaration Forms (both pages 1 and 2) for all students under 18 years of age (if parents are not in Canada)
  - the **first page** needs to be **signed by the Canadian custodian and notarized** (certified by a lawyer or notary) in Canada
  - the **second page** needs to be **signed by the parents** or legal guardians of the minor child and **notarized** in their home country

\*If a parent will be accompanying the student in Canada for the entire study period, the parent's passport ID page and visa (if applicable) are required instead of custodial documents.

- □ Letter of Acceptance from DSBN
- □ For secondary students only, Updated **Official Transcript/School Record** (if applicable)
- □ **Proof of Healthcare Insurance** effective for the period of study in Canada (for those who submitted an application before StudyInsured was launched)

The following two documents will be obtained at the immigration of the airport upon arrival. After you arrive in the Niagara Region, you can email these two documents to <u>international@dsbn.org</u> if you have previously submitted your online registration.

- □ Valid Study Permit (actual study permit that you obtained at the immigration office in the airport upon your arrival, not the approval letter) for a study period longer than 6 months
- □ **Passport page with Canadian customs arrival date stamp** (or flight boarding pass or ticket if there is no stamp)

Note: Parent/custodian must **report the student's immunization records directly to the Niagara Public Health** online: <u>https://www.niagararegion.ca/health/vaccinations/reporting.aspx</u>

## District School Board of Niagara Aspen Online Registration Parent/Guardian Instructions

Welcome to the **District School Board of Niagara Aspen Online Registration.** <u>Please use a</u> <u>computer</u> (not mobile device) and follow the steps below to register a student who is **NEW** or **RETURNING** to DSBN.

**This account is meant to be created by a Parent/Legal Guardian.** A valid e-mail address is required to verify your identity when requesting an account. *If you already have a child attending a DSBN school and have provided an email address to the school, please use the same email address to create an account for Online Registration.* 

## Accessing the DSBN Online Registration Site

Go to the DSBN - Aspen Online Registration Login page at <u>https://dsbn.myontarioedu.ca/aspen/logon.do</u>

#### **FIRST TIME USERS**

If you have not yet created an DSBN – Aspen account, start at Step 1 below.

#### **RETURNING USERS**

If you already have an DSBN - Aspen Account, Skip to Step 12 below.

## Steps to Register a student

Go to <a href="https://dsbn.myontarioedu.ca/aspen/logon.do">https://dsbn.myontarioedu.ca/aspen/logon.do</a>

 At the District School Board of Niagara login screen, click on: Request an account
 NOTE - This option does not appear if using a mobile device. Please use a computer.

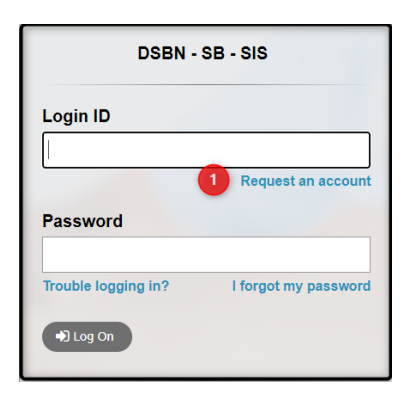

 On the next screen, click:
 I am a parent/guardian registering my child online

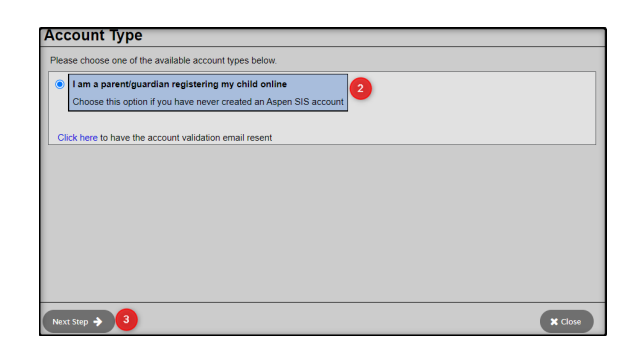

3. Click: Next Step button

4. Where indicated, enter your: name, phone.

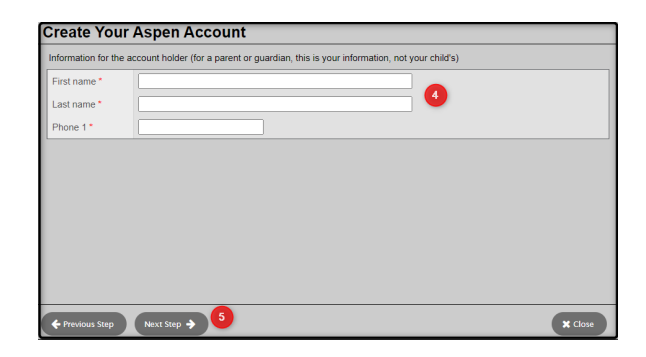

- 5. Click: Next Step button
- 6. Enter your account information, (i.e., email address, password, security question and answer)

| Password Requirements                                                                                                    |
|----------------------------------------------------------------------------------------------------|
| <ul> <li>Minimum length is 6</li> <li>At least one number</li> <li>At least one capital and lowercase letter</li> <li>Can't contain 'password', login name, first name,<br/>middle name, last name, date of birth, personal id, or<br/>only sequential letters or numbers</li> </ul> |
| 🕼 ок                                                                                                    |

| Primary email *   | bonnie.jovi@outlook.com                                       |              |   |
|-------------------|---------------------------------------------------------------|--------------|---|
| Confirm email *   | bonnie.jovi@outlook.com                                       |              |   |
| Password *        | •••••                                                         | Requirements |   |
| Confirm Password  |                                                               |              | 6 |
| Security question | Who is your favorite actor, musician, or artist? $\checkmark$ |              | - |
| Security answer * |                                                               |              |   |
| Confirm answer *  |                                                               |              |   |
|                   |                                                               |              |   |
|                   |                                                               |              |   |

Account Information

- 7. Click: Create My Account button
- You will see a message that an email confirmation has been sent to the email indicated in Step 6. Click: Close button

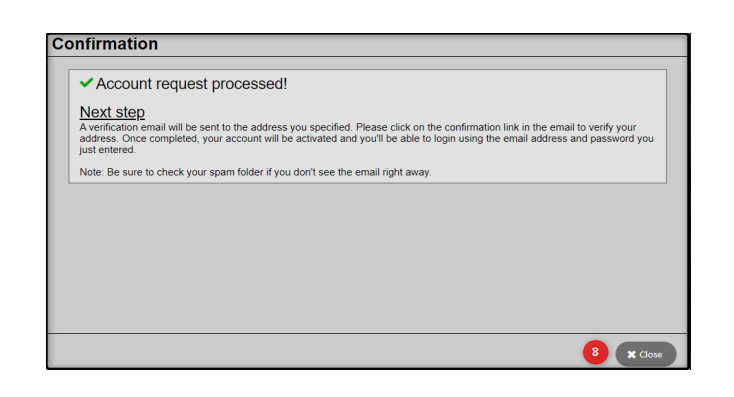

 Open your email program > Open the email message Note – If using a school device to request an account, you may need to access your email from a personal device.

|        |             |    | € Search                                                                                       | S 🗟     | ۲ |
|--------|-------------|----|------------------------------------------------------------------------------------------------|---------|---|
|        |             |    | The new browser recommended by Microsoft is here. Download now                                 |         |   |
| =      | New message |    | 🛆 Mark all as read 👘 Undo                                                                      |         |   |
| $\sim$ | Folders     |    | ා ක් Focused සා Other                                                                          | Filter  | - |
| ۵      | Inbox       | 26 | g doNotReplyPD@MyOntarioEdu.ca Welcome! Please verify your Aspen email address Hi Bonnie Jovi, | 2:18 PM | î |
| 0      | Junk Email  | 8  | This month                                                                                     |         |   |

 Within the email message: Click on the 'click here' link to verify your email and activate your account

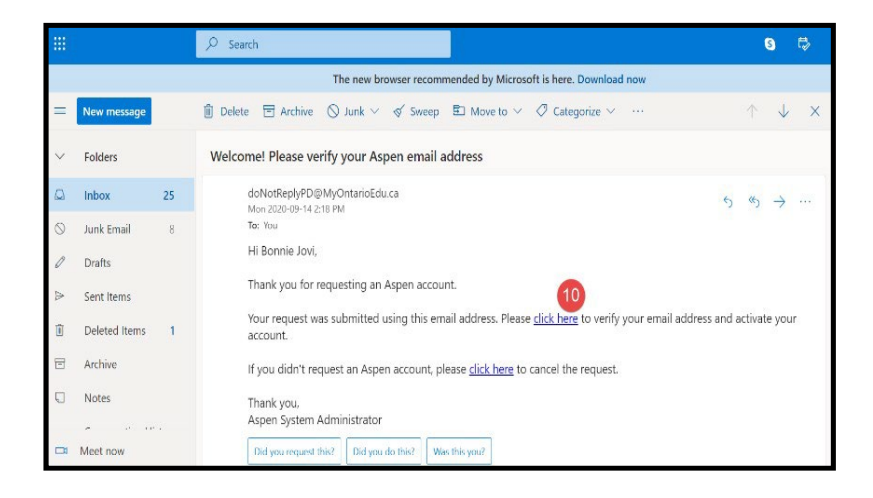

11. Your email will be validated. Click: **Close** button

| <ul> <li>Verification completed s</li> </ul> | successfully!        |                      |                     |          |
|----------------------------------------------|----------------------|----------------------|---------------------|----------|
| You can now log into Aspen usi               | ng the email address | and password provide | d during the reques | process. |
|                                              |                      |                      |                     |          |
|                                              |                      |                      |                     |          |
|                                              |                      |                      |                     |          |
|                                              |                      |                      |                     |          |
|                                              |                      |                      |                     |          |
|                                              |                      |                      |                     |          |

Congratulations - you have created an DSBN - Aspen Account

Once the account is created, you will be able to login to the DSBN Online Registration process.

- 12. Go to the District School Board of Niagara login screen https://dsbn.myontarioedu.ca/aspen/logon.do
   Enter your email address (as entered in Step 6 above)
- 13. Enter your password (as entered in Step 6 above)

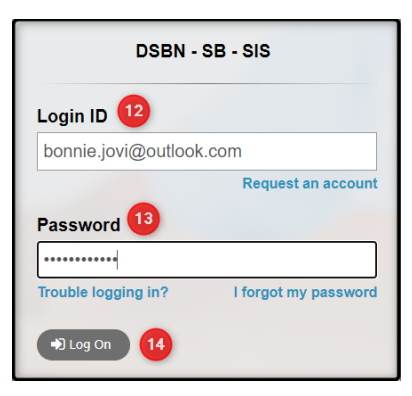

- 14. Click: Log On button
- 15. To begin the registration, click: +Initiate button

| Pages     |                                                                                                    |                                   |                       |                              |                |         |  |
|-----------|----------------------------------------------------------------------------------------------------|-----------------------------------|-----------------------|------------------------------|----------------|---------|--|
| 🌰         | District School Board of Niagara                                                                                                    |                                   |                       |                              |                |         |  |
| Home      | Welcome to the District School Board of Niagara Online Registration                                                                                                    |                                   |                       |                              |                |         |  |
| Directory |                                                                                                    | TI CT<br>LICT<br>ACANA            |                       |                              |                |         |  |
|           | Instructions                                                                                                    | Click Initiate to start a New Stu | dent Registration     |                              |                |         |  |
|           | Registration Instructions                                                                                                    | Start a new New Student Regis     | tration               |                              |                |         |  |
|           | New or Returning Students                                                                                                    | + Initiate 15                     |                       |                              |                |         |  |
|           | Please read the instructions below then click " + Initiate" in the section to the right to start a registration for a student who is NEW to DSBN.                                                                                                    |                                   |                       |                              |                |         |  |
|           | Current Students                                                                                                    | Resume working on any New S       | tudent Registration t | hat has already been started |                |         |  |
|           | If your child is currently attending any DSBN school and is seeking to transfer, we may already have much of your information on file. There is no need to complete an<br>online registration. Please contact the student's new school to request a registration and contact the current school to notify them of the transfer. | Name                              | Grade                 | School > Name                | Workflow Phase | Actions |  |
|           | STEP 1 - Click here to find your local Public School and check on Bussing                                                                                                    |                                   |                       |                              |                |         |  |
|           | STEP 2 – Preparing to Register Your Child                                                                                                    |                                   |                       |                              |                |         |  |
|           | You will need:                                                                                                    |                                   |                       |                              |                |         |  |
|           | <ul> <li>Birth certificate or proof of Canadian Citizenship or Residency Status (if appropriate)</li> <li>Proof of Residency (e.g., utility or tax bill, a lease/rental agreement, a proof of ownership, landline phone bill, etc.)</li> </ul>                                                                                  |                                   |                       |                              |                |         |  |
|           | Parent contact information, work and home phone, e-mail                                                                                                    |                                   |                       |                              |                |         |  |
|           | Emergency contact information                                                                                                    |                                   |                       |                              |                |         |  |
|           | The Ministry of Education requires that every student have a complete and up-to-date immunization record on file with the local Health Unit in order to attend school.<br>Contact Niagara Region Public Health to ensure your immunization records are up-to-date.                                                              |                                   |                       | 1000                         |                |         |  |
|           | STEP 3 - Click "+ Initiate" and follow the instructions on the screen                                                                                                    | 100.000                           |                       | 1000                         | 10000          |         |  |
|           | Once started, you may save and close, then come back later to resume working where you left off.                                                                                                    |                                   |                       |                              |                |         |  |

16. Follow the instructions on the screen to enter information in each tab.

| ¢ Pr                                                | evious                                                                                                    | Save & Clo    | ose Next 🔶      | X Cancel                  |           |        |        |  |
|-----------------------------------------------------|----------------------------------------------------------------------------------------------------|---------------|-----------------|---------------------------|-----------|--------|--------|--|
| s                                                   | tart                                                                                                    | 6 Student     | Family/Contacts | Additional<br>Information | Documents | School | Submit |  |
| Inst                                                | ruction                                                                                                    | IS            |                 |                           |           |        |        |  |
| Pleas                                               | Please complete each of the tabs, and then "Submit" when finished.                                                                                                    |               |                 |                           |           |        |        |  |
| lf you                                              | If you need to stop and come back later, select 🖺 Save & Close'. All your information is automatically saved when you move to a new tab, or select the 'Next 🗲' or ' Previous' buttons.                                                                                                    |               |                 |                           |           |        |        |  |
| Perso                                               | onal Info                                                                                                    | mation Notice |                 |                           |           |        |        |  |
| Perso<br>Prote<br>educa<br>data v<br>Quesi<br>1550. | Personal information and personal health information on this form is collected, used and disclosed in accordance with the Education Act, as amended and the Municipal Freedom of Information and Protection of Privacy Act (MFIPPA), as amended and Personal Health Information Protection Act (PHIPA), as amended and will be used for the purpose of compliance with the Education Act, proper education and well-being of the student, necessary statistical purposes and any similar or related purpose(s). The District School Board of Niagara (DSBN) will share its Aboriginal Self - Identification data with the MOE and the Education Quality Accountability Office (EAAO) or its successor. These provincial bodies will report their findings in an aggregate or collective format to the public. Questions about this collection, use and disclosure should be directed to the Freedom of Information Coordinator, District School of Niagara, 191 Cartton Street, St. Catharines, ON L2R 7P4 905-641-1550. |               |                 |                           |           |        |        |  |

## FORGOTTEN YOUR PASSWORD?

If you have already created an account but forget your password, you can do the following:

- Use the Registration link on the Board Website or open the Online Registration webpage. <u>https://dsbn.myontarioedu.ca/aspen/logon.do</u>
- 2. At the login screen, enter: Your email address
- 3. Click: I forgot my password
- 4. Answer the Security Question (as entered in Step 6 above)
- 5. Follow the instructions to set new password

| DSBN - SB - SIS     |                        |  |  |  |  |
|---------------------|------------------------|--|--|--|--|
| Login ID            |                        |  |  |  |  |
|                     | Request an account     |  |  |  |  |
| Password            |                        |  |  |  |  |
| Trouble logging in? | 3 I forgot my password |  |  |  |  |
| 🔿 Log On            | -                      |  |  |  |  |
|                     |                        |  |  |  |  |